## 4 – DIGITALIZAÇÃO E COLETA DE ASSINATURA(S) COM O PEDIDO DE REGISTRO DE TÍTULOS E DOCUMENTOS E CIVIL DE PESSOAS JURÍDICAS

A) Acesse o portal: https://www.rtdbrasil.org.br/autenticacao/login

B) Clique em CENTRAL RTDPJ-BR;

C) Clique em CADASTRE-SE COMO PESSOA FÍSICA OU EMPRESA /

PJ ou acesse seu login;

D) Preencha seus dados e confirme;

E) Clique em ACESSO AO SISTEMA e preencha seu CPF e senha e clique em ENTRAR;

F) Clique em DIGITALIZAÇÃO;

G) Clique em ARQUIVO E ASSINATURAS;

H) Clique em escolher arquivos e informe os metadados;

I) Clique em avançar;

J) Em dados do documento, preencher os campos solicitados e clicar em avançar;

K) Imprima o protocolo com os dados de seu pedido;

L) Para maiores esclarecimentos, clique no link do manual disponibilizado pelo site: http://www.registrodiadema.com.br/wp-

content/uploads/2021/02/Manual\_DigitalizacaoRegistro.pdf